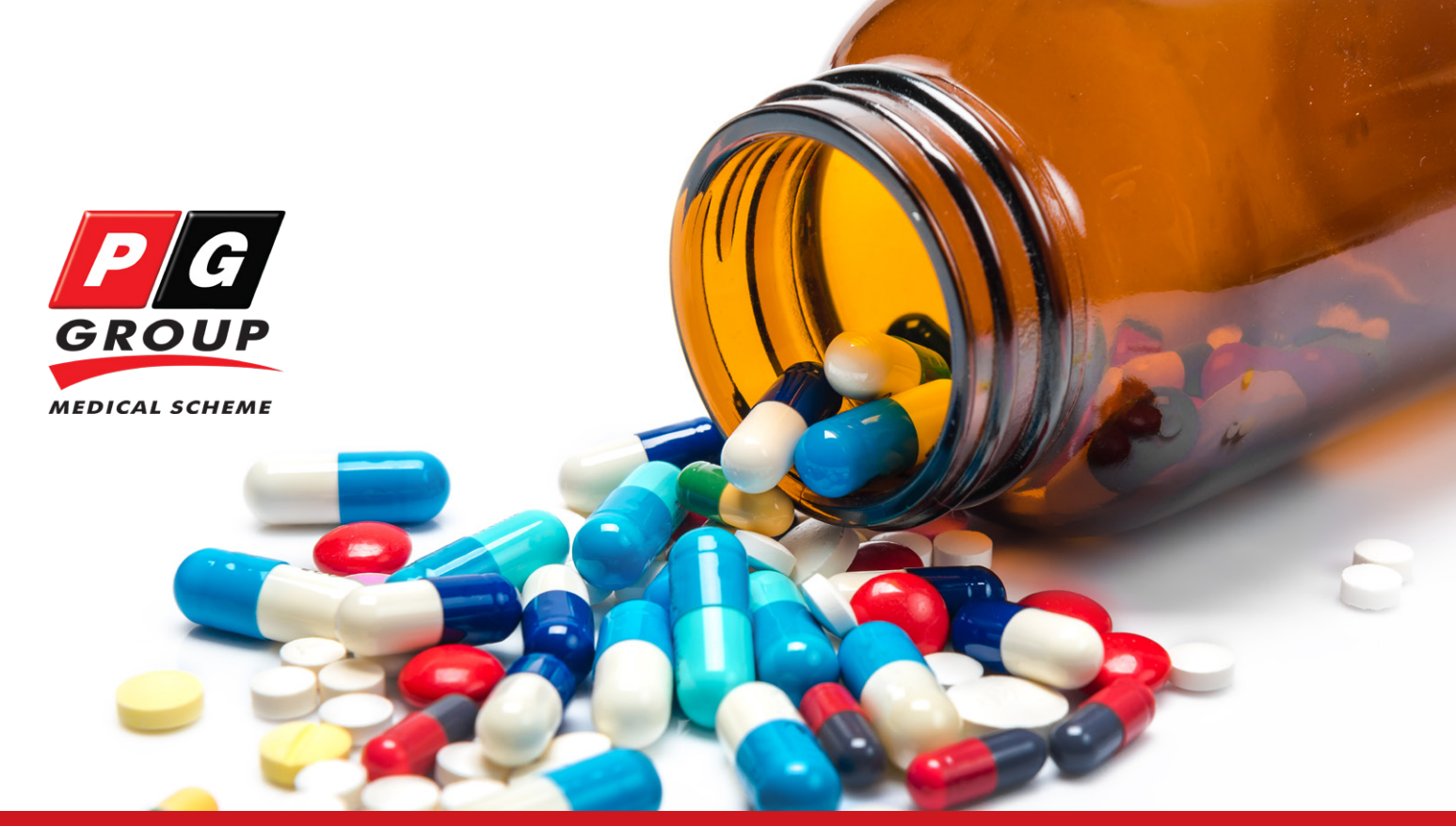

# How to use the chronic medication formulary lookup

The PG Group Medical Scheme promotes the use of generic medication and formulary reference pricing to extend your annual chronic medication benefit and reduce your out-of-pocket and co-payments. This guide will teach you how to use the formulary lookup that is available on the Scheme website.

### PG Group Medical Scheme medication formulary

## Understanding the terminology

#### Single exit price (SEP)

This refers to the price set by pharmaceutical manufacturers at which medication may be sold including VAT and a logistic fee.

#### **Dispensing fee**

This fee is added onto the SEP, is regulated by the Department of Health for scheduled medication and is the professional fee that pharmacists or doctors may charge for dispensing medication. The maximum dispensing fee allowed is also government regulated. However, dispensers of medication may sell at more than the regulated maximum dispensing fee.

#### Formulary reference pricing

Formulary Reference Price (FRP) is a therapeutic reference pricing model which sets a maximum reimbursable price for a list of therapeutically similar products. FRP applies to a list of approved and preferred medication (formulary), both generic and original brand-name medication, which the Scheme will cover. The Scheme may, at its discretion, only pay for medication on the formulary. Therefore, if you use medication that is not on the formulary, you may have a co-payment, subject to the Scheme's rules. It is therefore in your best interest to ask your prescribing doctor to prescribe an appropriate formulary medication.

#### Medicine reference price (MRP)

This is the maximum price that the Scheme will pay for a certain medication. It is usually calculated from the average price of a number of generic medications which cost less than the original brand-name medication. If a member chooses to buy a medication that costs more than the MRP, they may have to pay in the difference (co-payment) between the MRP and the cost of the selected medication. The MRP may apply on both preferred and non-preferred medication. The co-payment on the MRP may be avoided by choosing generic medication from the formulary and that costs less than the MRP.

## Step-by-step guide to using the formulary lookup

This simplified guide will assist you, our valued members, to easily use the formulary.

- Visit the Scheme website at www.pggmeds.co.za and navigate to the Benefits > Medication or Healthcare Programmes > Medicine Risk Management tabs to access the formulary. Alternatively, you may access the formulary directly via the following link: https://secure.mediscor.co.za/adocs/schemeformularies/PG\_Formulary\_Lookup.html.
- 2. On the main page, PG GROUP MEDICAL SCHEME is automatically displayed as the default in the **Scheme** field, but if it's not showing, you may choose it from the **Scheme** field and choose PGG from the **Option** drop-down list.

| Scheme     | PG GROUP MEDICAL SCHEME   | ~                       |
|------------|---------------------------|-------------------------|
| Option     | Please select an option   | $\overline{\mathbf{v}}$ |
| oduct 🔍 Co | ndition O                 |                         |
| Search     |                           |                         |
| Product    | A VOGEL MULTIFORCE ALKALI | ~                       |
|            |                           |                         |
| Search     |                           |                         |
|            | All Conditions            | V                       |

3. Select your search type, by choosing either **Product** if you know the name of the medication or choose **Condition** if you want to search for medication by your diagnosis or condition.

#### Searching by Product

Type in the name of the medication using the Product drop-down list. Click on Submit.

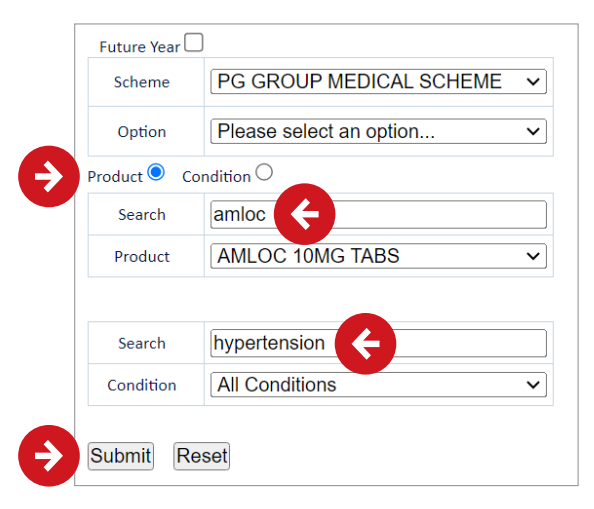

A list of medication will display in a table as shown below. The list will include your medication and all the generic alternatives available on the formulary. The table includes the medication's price, the NAPPI code, whether it is formulary preferred or non-preferred, and any other conditions this medication may be used for.

| Scheme              | PG GF | OUP MEDICAL S  | CHE | ME              |    |                 |                                |                |   |                    |    |                          |            |            |   |          |   |         |   |                                 |
|---------------------|-------|----------------|-----|-----------------|----|-----------------|--------------------------------|----------------|---|--------------------|----|--------------------------|------------|------------|---|----------|---|---------|---|---------------------------------|
| Option              | PGG   | PGG            |     |                 |    |                 |                                |                |   |                    |    |                          |            |            |   |          |   |         |   |                                 |
| Product             | AMLO  | C 10MG TABS    |     |                 |    |                 |                                |                |   | H                  | ov | v to use the F           | ormula     | ary Lookup | 2 |          |   |         |   |                                 |
| Reference Price     | FRPPL | US             |     |                 |    | Restan          |                                |                |   |                    |    |                          |            |            |   |          |   |         |   |                                 |
| Date and Time       | 2024- | 10-19 15:05:48 |     |                 |    |                 |                                |                |   |                    |    |                          |            |            |   |          |   |         |   |                                 |
| Prescribed Quantity |       |                |     |                 |    | ]               |                                | ¥,             |   |                    |    |                          |            |            |   |          |   |         |   |                                 |
|                     |       |                |     |                 |    |                 |                                |                |   |                    |    |                          |            |            |   |          |   |         |   |                                 |
| Product             | •     | NAPPI          | ¢   | Package<br>Size | \$ | tive Ingredient |                                | \$<br>SEP      | ¢ | Reference<br>Price | ¢  | Reference<br>Price Copay | Levy \$    | Formulary  | ¢ | Pre Auth | ¢ | Generic | ¢ | Condition                       |
| AMLOC 10MG TABS     |       | 703917001      |     | 30              |    | LODIPINE MALE   | ATE TAB 10 MG                  | 78.30          |   | 85.21              |    | 0.00                     | N/A        | Y          |   | N        |   | Y       |   | PULMONARY HYPE                  |
| AMLOC 10MG TABS     |       | 703917001      |     | 30              |    | ILODIPINE MALE  | ATE TAB 10 MG                  | 78.30          |   | 85.21              |    | 0.00                     | N/A        | Y          |   | N        |   | Y       |   | CARDIAC FAILURE                 |
| AMLOC 10MG TABS     |       | 703917001      |     | 30              |    | ILODIPINE MALE  | ATE TAB 10 MG                  | 78.30          |   | 85.21              |    | 0.00                     | N/A        | Y          |   | N        |   | Y       |   | CHRONIC RENAL FA                |
| AMLOC 10MG TABS     |       | 702047004      |     |                 |    |                 |                                |                |   |                    |    | 0.00                     |            | N.         |   |          |   |         |   |                                 |
|                     |       | /0391/001      |     | 30              |    | ILODIPINE MALE  | ATE TAB 10 MG                  | 78.30          |   | 85.21              |    | 0.00                     | N/A        | r          |   | N        |   | Y       |   | HYPERTENSION                    |
| AMLOC 10MG TABS     |       | 703917001      |     | 30<br>30        |    | ILODIPINE MALE  | ATE TAB 10 MG<br>ATE TAB 10 MG | 78.30<br>78.30 |   | 85.21<br>85.21     |    | 0.00                     | N/A<br>N/A | Y          |   | N        |   | Y<br>Y  |   | HYPERTENSION<br>CORONARY ARTERY |

#### Searching by Condition

÷

Select the **Condition** button, type your condition in the **Search** section or select the applicable one from the **Condition** drop-down list. Click on **Submit**.

| uture Year (                                                                   |                                                                                  |          |  |  |   |   |   |
|--------------------------------------------------------------------------------|----------------------------------------------------------------------------------|----------|--|--|---|---|---|
| Scheme                                                                         | PG GROUP MEDICAL SCHEME                                                          | ~        |  |  |   |   |   |
| Option                                                                         | Please select an option                                                          | ~        |  |  |   |   |   |
| oduct O C                                                                      | ondition                                                                         |          |  |  | - |   |   |
| Search                                                                         |                                                                                  |          |  |  |   |   |   |
| Condition                                                                      |                                                                                  | <b>~</b> |  |  | 1 |   |   |
|                                                                                |                                                                                  |          |  |  |   |   |   |
| Search                                                                         |                                                                                  |          |  |  |   | Y |   |
| D L i                                                                          |                                                                                  |          |  |  |   | 1 |   |
| Uroquiet                                                                       |                                                                                  | ~        |  |  |   |   |   |
| ubmit R                                                                        | eset                                                                             | <b>~</b> |  |  |   |   | - |
| ubmit R                                                                        | eset                                                                             | ~        |  |  |   |   |   |
| Jbmit R<br>Jubrit R<br>Juture Year Scheme                                      | eset PG GROUP MEDICAL SCHEME                                                     | >        |  |  |   |   |   |
| Jbmit R<br>Jubmit R<br>Juture Year Scheme<br>Option                            | eset<br>PG GROUP MEDICAL SCHEME<br>PGG                                           | >        |  |  |   | 1 |   |
| Jbmit R<br>Juture Year Scheme<br>Option                                        | eset<br>PG GROUP MEDICAL SCHEME<br>PGG<br>ondition •                             | >        |  |  |   | 1 |   |
| Jbmit R<br>Juture Year Scheme<br>Option<br>Scheme<br>Option<br>Search          | eset<br>PG GROUP MEDICAL SCHEME<br>PGG<br>ondition •                             | >        |  |  |   | 1 |   |
| ubmit R<br>uture Year C<br>Scheme<br>Option<br>oduct C<br>Search<br>Condition  | eset PG GROUP MEDICAL SCHEME PGG ondition  ACNE                                  | >        |  |  |   |   |   |
| ubmit] R<br>uture Year<br>Scheme<br>Option<br>oduct ○ C<br>Search<br>Condition | eset PG GROUP MEDICAL SCHEME PGG ondition ACNE ACNE                              | >        |  |  |   |   |   |
| uture Year C<br>scheme<br>Option<br>Search<br>Condition                        | eset PG GROUP MEDICAL SCHEME PGG ondition ACNE ADDISON DISEASE ALLERCIC DHINITIE | >        |  |  |   |   |   |

The table will display all the available medication on the formulary for the selected condition, as shown below.

| Product                        | NAPPI \$  | Package<br>Size | Active Ingredient                            | SEP 📢  | Reference<br>Price | Reference<br>Price Copay | Levy \$ | Formulary 🔷 | Pre Auth 💠 | Generic 🛊 | Condi |
|--------------------------------|-----------|-----------------|----------------------------------------------|--------|--------------------|--------------------------|---------|-------------|------------|-----------|-------|
| A-LENNON DOXYCYCLINE HCL CAPS  | 893402006 | 1000            | DOXYCYCLINE HYCLATE CAP 100 MG               | 743.27 | 678.50             | 64.77                    | N/A     | Y           | Y          | Y         | ACNE  |
| ACNETANE 10 CAPS               | 701667001 | 60              | ISOTRETINOIN CAP 10 MG                       | 340.18 | 363.63             | 0.00                     | N/A     | Y           | Y          | Y         | ACNE  |
| ACNETANE 20 CAPS               | 701656001 | 60              | ISOTRETINOIN CAP 20 MG                       | 697.91 | 725.88             | 0.00                     | N/A     | Y           | Y          | Y         | ACNE  |
| ACNETRET 10MG CAPS             | 711877001 | 60              | ISOTRETINOIN CAP 10 MG                       | 292.50 | 363.63             | 0.00                     | N/A     | Y           | Y          | Y         | ACNE  |
| ACNETRET 20MG CAPS             | 711876001 | 60              | ISOTRETINOIN CAP 20 MG                       | 573.14 | 725.88             | 0.00                     | N/A     | Y           | Y          | Y         | ACNE  |
| ADCO-ERYTHROMYCIN 250 CAPS     | 780561015 | 250             | ERYTHROMYCIN ESTOLATE CAP 250 MG             | 347.21 | 347.87             | 0.00                     | N/A     | Y           | Y          | Y         | ACNE  |
| ADCO-ERYTHROMYCIN 250 CAPS     | 780561031 | 20              | ERYTHROMYCIN ESTOLATE CAP 250 MG             | 27.77  | 27.83              | 0.00                     | N/A     | Y           | Y          | Y         | ACNE  |
| ANDROCUR 10MG TABS             | 791970019 | 15              | CYPROTERONE ACETATE TAB 10 MG                | 482.14 | 125.06             | 357.08                   | FRP+    | N           | N          | N         | ACNE  |
| BACTRIM DS TABS                | 705442008 | 10              | SULFAMETHOXAZOLE-TRIMETHOPRIM TAB 800-160 MG | 113.25 | 16.44              | 96.80                    | N/A     | Y           | Y          | 0         | ACNE  |
| BACTRIM TABS                   | 706434005 | 20              | SULFAMETHOXAZOLE-TRIMETHOPRIM TAB 400-80 MG  | 102.31 | 10.12              | 92.19                    | N/A     | Y           | Y          | 0         | ACNE  |
| BENZAC AC 5 GEL                | 807842028 | 40              | BENZOYL PEROXIDE GEL 5%                      | 343.71 | 178.48             | 165.23                   | N/A     | Y           | Ν          | Y         | ACNE  |
| BENZAC AC 5 GEL                | 807842029 | 15              | BENZOYL PEROXIDE GEL 5%                      | 134.90 | 66.93              | 67.97                    | N/A     | Y           | Ν          | Y         | ACNE  |
| BETAPEN 250MG TABS             | 780081005 | 100             | PENICILLIN V POTASSIUM TAB 250 MG            | 39.79  | 50.60              | 0.00                     | N/A     | Y           | Y          | Y         | ACNE  |
| BETAPEN 250MG TABS             | 780081013 | 1000            | PENICILLIN V POTASSIUM TAB 250 MG            | 397.96 | 506.00             | 0.00                     | N/A     | Y           | Y          | Y         | ACNE  |
| BIOTECH CO-TRIMOXAZOLE 480MG T | 773603027 | 14              | SULFAMETHOXAZOLE-TRIMETHOPRIM TAB 400-80 MG  | 4.87   | 7.08               | 0.00                     | N/A     | Y           | Y          | Y         | ACNE  |
| BIOTECH CO-TRIMOXAZOLE 480MG T | 773603028 | 28              | SULFAMETHOXAZOLE-TRIMETHOPRIM TAB 400-80 MG  | 9.75   | 14.16              | 0.00                     | N/A     | Y           | Y          | Y         | ACNE  |
| BIOTECH CO-TRIMOXAZOLE 480MG T | 773603029 | 56              | SULFAMETHOXAZOLE-TRIMETHOPRIM TAB 400-80 MG  | 19.50  | 28.33              | 0.00                     | N/A     | Y           | Y          | Y         | ACNE  |
| BIOTECH DOXYCYCLINE 100MG TABS | 722844001 | 100             | DOXYCYCLINE MONOHYDRATE TAB 100 MG           | 61.82  | 67.85              | 0.00                     | N/A     | Y           | Y          | Y         | ACNE  |
| BIOTECH DOXYCYCLINE 100MG TABS | 722844002 | 28              | DOXYCYCLINE MONOHYDRATE TAB 100 MG           | 17.30  | 18.99              | 0.00                     | N/A     | Y           | Y          | Y         | ACNE  |
| BIOTECH DOXYCYCLINE 100MG TABS | 722844003 | 14              | DOXYCYCLINE MONOHYDRATE TAB 100 MG           | 8.65   | 9.49               | 0.00                     | N/A     | Y           | Y          | Y         | ACNE  |
| CLEOCIN LOTION                 | 796131007 | 60              | CLINDAMYCIN PHOSPHATE LOTION 1%              | 50.10  | 40.71              | 0.00                     | N/A     | Y           | N          | Y         | ACNE  |

In the example below, the condition HYPERTENSION has been selected.

| Future Year  |                         |      |
|--------------|-------------------------|------|
| Scheme       | PG GROUP MEDICAL SCHEME | ~    |
| Option       | PGG                     | ~    |
| Product O Co | ndition 🖲               |      |
| Search       |                         |      |
| Condition    | HYPERTENSION            | ☑(←) |
|              |                         |      |
| Search       |                         |      |
| Product      | All Products            | ~    |
| Submit Re    | set                     |      |

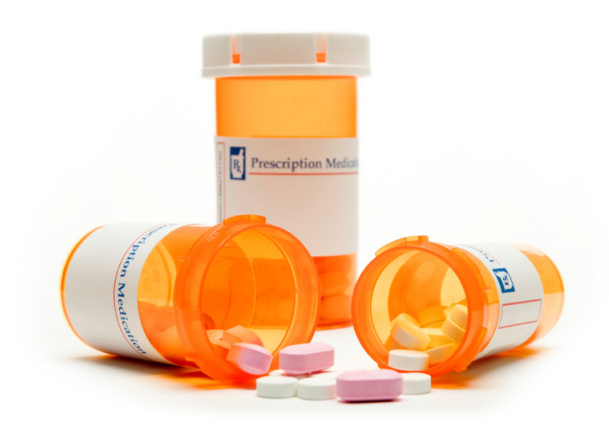

A list of medication for the treatment of hypertension will be displayed in the table as shown below. Medication on the formulary will be displayed in green as shown below. If you want to see generic alternatives for the medication, click on a product line (medication name) and it will display another table showing generic alternatives available on the formulary.

| Product 🔺                      |            | Package<br>Size | Active Ingredient                                       | SEP 💠  | Reference<br>Price | Reference<br>Price Copay | Levy¢ | Formulary 🖨 | Pre Auth 🗢 | Generic 🗢 | Condition 🔶  |
|--------------------------------|------------|-----------------|---------------------------------------------------------|--------|--------------------|--------------------------|-------|-------------|------------|-----------|--------------|
| ABECARD 16MG TABS              | 721630001  | 30              | CANDESARTAN CILEXETIL TAB 16 MG                         | 168.24 | 69.69              | 98.55                    | FRP+  | N           | N          | Y         | HYPERTENSION |
| ABECARD 32MG TABS              | 721631001  | 30              | CANDESARTAN CILEXETIL TAB 32 MG                         | 168.24 | 69.69              | 98.55                    | FRP+  | N           | N          | Y         | HYPERTENSION |
| ABECARD 8MG TABS               | 721629001  | 30              | CANDESARTAN CILEXETIL TAB 8 MG                          | 168.24 | 69.69              | 98.55                    | FRP+  | N           | N          | Y         | HYPERTENSION |
| ABECARD CO 16MG/12.5MG TABS    | 3006250001 | 30              | CANDESARTAN CILEXETIL-HYDROCHLOROTHIAZIDE TAB 16-12.5 M | 181.74 | 87.63              | 94.11                    | FRP+  | N           | N          | Y         | HYPERTENSION |
| ACENTEN 20/12.5 TABS           | 3005236001 | 30              | ENALAPRIL MALEATE & HYDROCHLOROTHIAZIDE TAB 20-12.5 MG  | 93.28  | 123.16             | 0.00                     | N/A   | Y           | N          | Y         | HYPERTENSION |
| ACESYL 4MG TABS                | 715649001  | 30              | PERINDOPRIL ERBUMINE TAB 4 MG                           | 123.71 | 65.55              | 58.16                    | N/A   | Y           | N          | Y         | HYPERTENSION |
| ACESYL CO 2MG/0.625MG TABS     | 715650001  | 30              | PERINDOPRIL ERBUMINE-INDAPAMIDE TAB 2-0.625 MG          | 167.08 | 115.23             | 51.85                    | N/A   | Y           | N          | Y         | HYPERTENSION |
| ACESYL CO 4MG/1.25MG TABS      | 715651001  | 30              | PERINDOPRIL ERBUMINE-INDAPAMIDE TAB 4-1.25 MG           | 171.66 | 97.98              | 73.68                    | N/A   | Y           | N          | Y         | HYPERTENSION |
| ACETEN 25MG TABS               | 852333005  | 60              | CAPTOPRIL TAB 25 MG                                     | 28.09  | 28.29              | 0.00                     | N/A   | Y           | N          | Y         | HYPERTENSION |
| ACTI-PREX 4MG TABS GLENMARK P  | 714869001  | 30              | PERINDOPRIL ERBUMINE TAB 4 MG                           | 63.37  | 65.55              | 0.00                     | N/A   | Y           | N          | Y         | HYPERTENSION |
| ACTI-PREX PLUS 4MG/1.25MG TABS | 3006095001 | 30              | PERINDOPRIL ERBUMINE-INDAPAMIDE TAB 4-1.25 MG           | 97.70  | 97.98              | 0.00                     | N/A   | Y           | N          | Y         | HYPERTENSION |
| ADALAT XL 30MG TABS            | 793124018  | 30              | NIFEDIPINE TAB ER 24HR 30 MG                            | 108.00 | 107.98             | 0.02                     | N/A   | Y           | N          | 0         | HYPERTENSION |
| ADALAT XL 30MG TABS            | 793124026  | 28              | NIFEDIPINE TAB ER 24HR 30 MG                            | 100.79 | 100.78             | 0.01                     | N/A   | Y           | N          | 0         | HYPERTENSION |
| ADCO TELMISARTAN 40MG TABS     | 3000736001 | 30              | TELMISARTAN TAB 40 MG                                   | 171.55 | 69.69              | 101.86                   | FRP+  | N           | N          | Y         | HYPERTENSION |
| ADCO TELMISARTAN 80MG TABS     | 3000737001 | 30              | TELMISARTAN TAB 80 MG                                   | 171.55 | 69.69              | 101.86                   | FRP+  | N           | N          | Y         | HYPERTENSION |
| ADCO-ATENOLOL 100MG TABS       | 786586001  | 28              | ATENOLOL TAB 100 MG                                     | 31.08  | 41.86              | 0.00                     | N/A   | Y           | N          | Y         | HYPERTENSION |
| ADCO-ATENOLOL 50MG TABS        | 786578017  | 30              | ATENOLOL TAB 50 MG                                      | 20.70  | 26.22              | 0.00                     | N/A   | Y           | N          | Y         | HYPERTENSION |
| ADCO-BISOCOR 10MG TABS         | 703914001  | 30              | BISOPROLOL FUMARATE TAB 10 MG                           | 81.30  | 104.88             | 0.00                     | N/A   | Y           | N          | Y         | HYPERTENSION |
| ADCO-BISOCOR 5MG TABS          | 703913001  | 30              | BISOPROLOL FUMARATE TAB 5 MG                            | 47.09  | 60.72              | 0.00                     | N/A   | Y           | N          | Y         | HYPERTENSION |
| ADCO-DAPAMAX 2.5MG TABS        | 819417009  | 30              | INDAPAMIDE TAB 2.5 MG                                   | 18.66  | 20.35              | 0.00                     | N/A   | Y           | N          | Y         | HYPERTENSION |
| ADCO-DAPAMAX 2.5MG TABS        | 819417017  | 600             | INDAPAMIDE TAB 2.5 MG                                   | 373.32 | 407.10             | 0.00                     | N/A   | Y           | N          | Y         | HYPERTENSION |
| ADCO-ENALAPRIL 10MG TABS       | 886843001  | 28              | ENALAPRIL MALEATE TAB 10 MG                             | 41.05  | 58.28              | 0.00                     | N/A   | Y           | N          | Y         | HYPERTENSION |

### Top tips!

- You may also input your quantity in the Prescribed Quantity field which will adjust the pricing.
- If you want to see generic alternatives for the medication, click on a product line (medication name) and it will display another table showing generic alternatives available on the formulary.
- If the pop-up message **Product not in formulary** appears, then the product is not in the formulary or not covered for your condition.

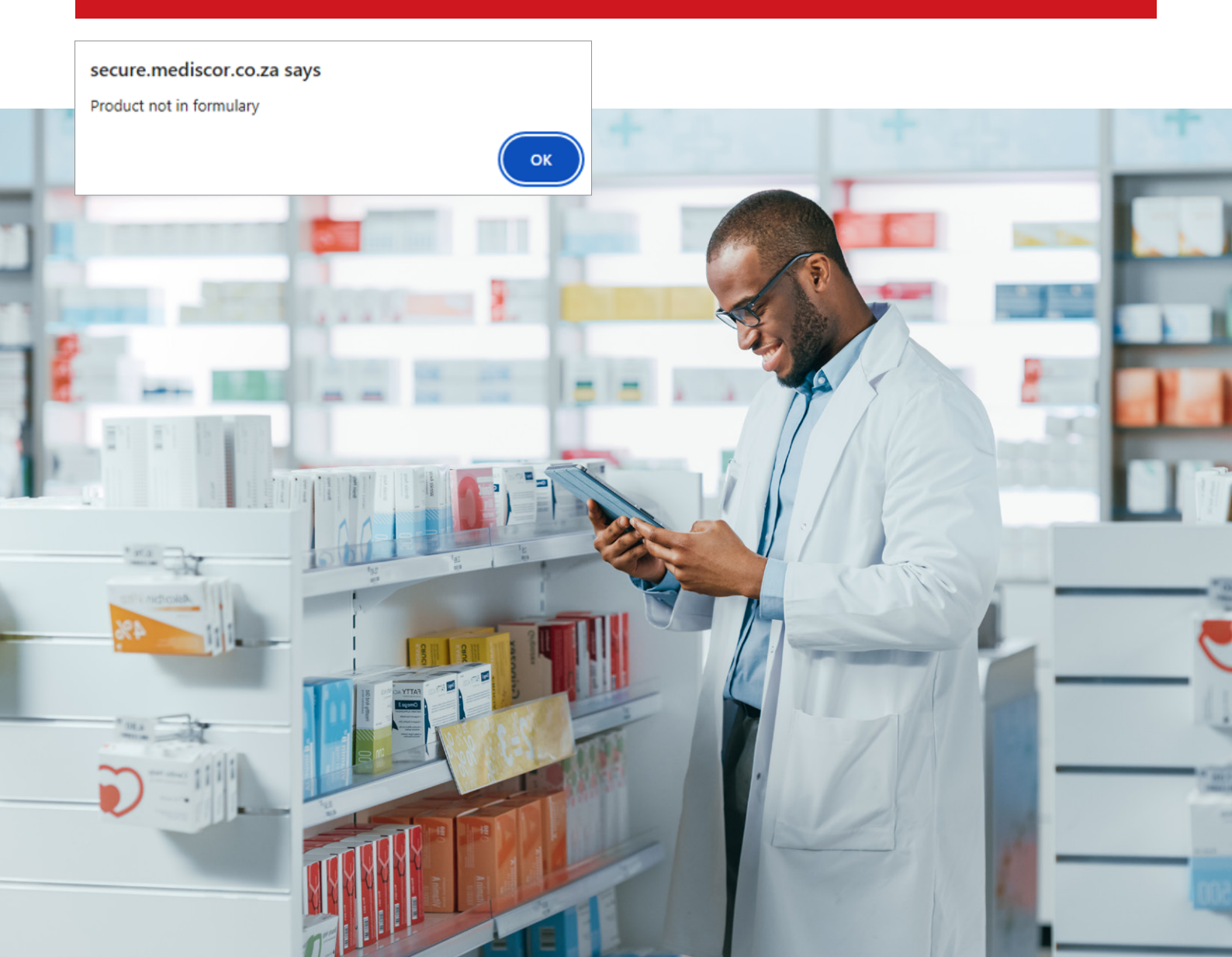